## Lampiran 2. Cara Menjalankan Program

Untuk menjalankan program Sistem Informasi Penggajian Pegawai pada Roemah Konveksi, sebagai berikut :

1. Buka XAMPP, kemudian klik start pada Apache yang berfungsi sebagai web server dan MySQL yang berfungsi sebagai server database.

| 🔀 XAMPI                                                                                      | P Control Par                                                            | nel v3.3.0 [ Co                                                                                            | mpiled: Apr 6th 20                                                                                                    | 21]                                |       |        | -    |          |
|----------------------------------------------------------------------------------------------|--------------------------------------------------------------------------|----------------------------------------------------------------------------------------------------|----------------------------------------------------------------------------------------------------|------------------------------------|-------|--------|------|----------|
| 8                                                                                            | XAMPP Control Panel v3.3.0                                               |                                                                                                    |                                                                                                    |                                    |       |        |      | 🎤 Config |
| Service                                                                                      | Module                                                                   | PID(s)                                                                                                    | Port(s)                                                                                                    | Actions                            |       |        |      | Netstat  |
|                                                                                              | Apache                                                                   | 10744<br>6652                                                                                              | 80, 443                                                                                                    | Stop                               | Admin | Config | Logs | Shell    |
|                                                                                              | MySQL                                                                    | 556                                                                                                    | 3306                                                                                                    | Stop                               | Admin | Config | Logs | Explorer |
|                                                                                              | FileZilla                                                                |                                                                                                    |                                                                                                    | Start                              | Admin | Config | Logs | Services |
|                                                                                              | Mercury                                                                  |                                                                                                    |                                                                                                    | Start                              | Admin | Config | Logs | 🚱 Help   |
|                                                                                              | Tomcat                                                                   |                                                                                                    |                                                                                                    | Start                              | Admin | Config | Logs | 📃 Quit   |
| 11.19.49<br>11.19.49<br>11.19.49<br>11.19.49<br>11.19.52<br>11.19.52<br>11.19.53<br>11.19.54 | [main]<br>[main]<br>[main]<br>[Apache]<br>[Apache]<br>[mysql]<br>[mysql] | All prereq<br>Initializing<br>Starting C<br>Control P:<br>Attemptin<br>Status ch<br>Attemptin<br>Status ch | uisites found<br>Modules<br>Check-Timer<br>anel Ready<br>g to start Apach<br>ange detected: r<br>g to start MySQ<br>ange detected: r | e app<br>unning<br>L app<br>unning |       |        |      | ~        |

2. Buka chrome dan masukkan url localhost/vara-ta/rk

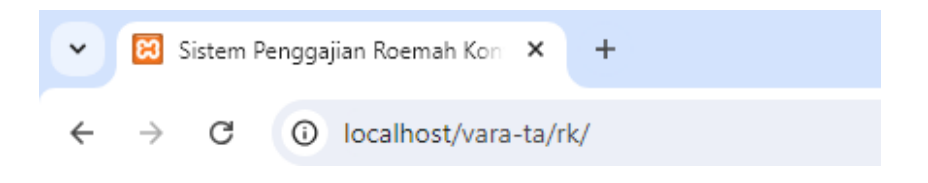

3. Setelah tampil halaman login, dilanjutkan login menggunakan username dan password yang telah terdaftar sesuai hak akses masing – masing.

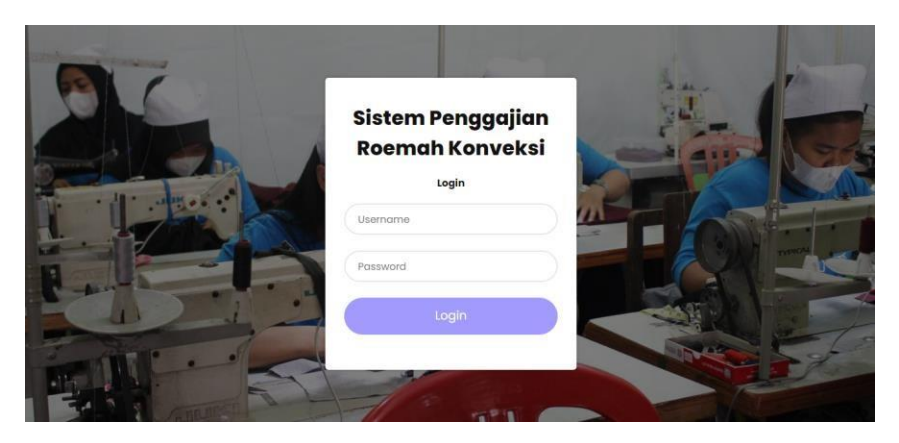

4. Selanjutnya akan masuk ke halaman dashboard sesuai dengan hak akses masing – masing. Contoh hak akses Bagian Keuangan yang digunakan untuk melakukan proses perhitungan gaji pegawai memiliki tampilan seperti berikut :

| HI ADMIN<br>KEUANGAN I | 16 Admin Reungun 1 |
|------------------------|--------------------|
| Dashboard              | Dashboard          |
| 🎢 Data Master 🔹 🗲      | Тотял редилим      |
| 😳 Data Potongan        | 7 7                |
| 🧂 Detail Potongan      | Grafik Pegawai     |
| O Data Lembur          | Juntah Pegawai     |
| 🖾 Gaji Pegawal         | 28                 |
| E Laporan              | 18                 |
| 0                      | 14                 |
|                        | 12                 |
|                        | 1.0                |

Contoh hak akses pemilik yang digunakan untuk melihat laporan – laporan memiliki tampilan seperti berikut :

| HI PEMILIK RK     | Hi Angga RK1       |
|-------------------|--------------------|
| Dashboard         | Dashboard          |
| 🗏 Laporan Jabatan |                    |
| 🔲 Laporan Pegawai |                    |
| Laporan Lembur    | Grafik Pegawai     |
| Laporan Potongan  |                    |
| 💷 Laporan Gaji    | 2.0 Juniti Pegival |
| 0                 | 16                 |
|                   | <u>14</u>          |
|                   |                    |
|                   | 10                 |

Contoh hak akses pegawai yang digunakan untuk melihat slip gaji pegawai memiliki tampilan seperti berikut :

| 🤪 HI PEGAWAI I | 16                                                | dib |
|----------------|---------------------------------------------------|-----|
| Dashboard      | Hai diba , Selamat Datang di Dashboard Penggajian |     |
|                | Casyright O Rostah Konyeksi                       |     |
|                |                                                   |     |
|                |                                                   |     |
|                |                                                   |     |
|                |                                                   |     |
|                |                                                   |     |

5. Kemudian Bagian Keuangan memiliki peran sebagai pusat dalam proses perhitungan gaji pegawai dengan melakukan proses input berupa data jabatan, data pegawai, data potongan, data tunjangan, data masa kerja, dan data lembur . 6. Kemudian untuk proses penggajian dengan melakukan proses tambah gaji pegawai disesuaikan dengan setiap tanggal pada periode penggajian.

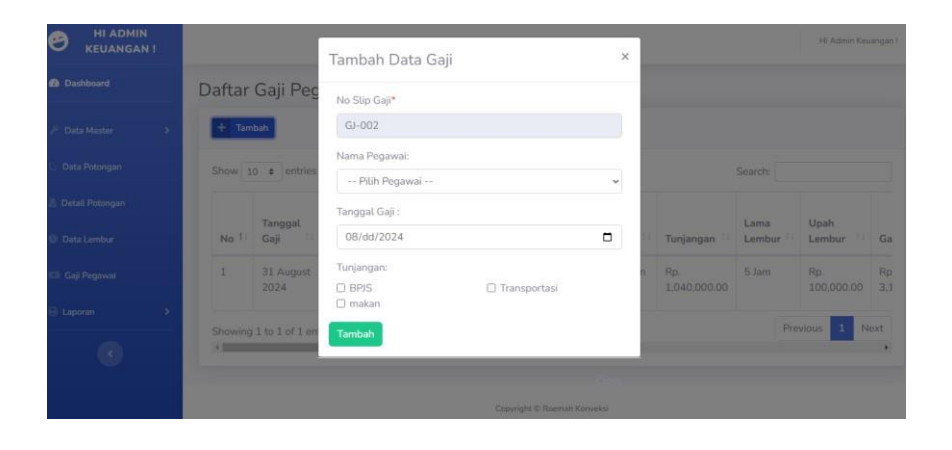

 Selanjutnya untuk melihat laporan – laporan per periode dapat dilihat pada fitur laporan, lalu pilih laporan yang ingin ditampilkan.